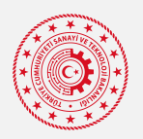

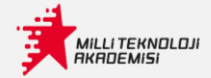

## MİLLİ TEKNOLOJİ AKADEMİSİ ÖĞRENCİ KULLANIM KILAVUZU

|                                                                                                    | KULLANICI GİRİŞİ                                                                                                    |
|----------------------------------------------------------------------------------------------------|----------------------------------------------------------------------------------------------------|
|                                                                                                    | Kullanıcı Adı / E-Posta Mail adresini                                                                                                    |
| www.milliteknolojiakademi<br>si.gov.tr'den Uzaktan Eğitim                                                                                           | Şifre — Öğrenci numa                                                                                                    |
| Portalımız olan<br>uep.milliteknolojiakademisi.                                                                                                    | Güvenlik Kodu                                                                                                    |
| gov.tr ye giriş yapılır.                                                                                                    | A Yenile SgRL                                                                                                    |
|                                                                                                    | Lütfen güvenlik kodunu giriniz                                                                                                    |
|                                                                                                    | GİRİŞ YAP                                                                                                    |
|                                                                                                    |                                                                                                    |
|                                                                                                    | 🚱 Şifremi Unuttum   🗠 E-posta Sorgula                                                                                                    |
| <b>Not:</b> Öğrenci ilk girişte şifresi Öğ<br>sayfasından şifresini değiştirmel                                                                     | ğrenci numarasıdır. Kullanıcı "Benim Hesabım" dan ilerleyerek Profil Yönetim<br>lidir.                                                                    |
| Not: Öğrenci ilk girişte şifresi Öğ<br>sayfasından şifresini değiştirmel<br>Profil Yönetimi » Kullanıcı Profil<br>Figism Profil  Bilgierini Düzenle | grenci numarasıdır. Kullanıcı "Benim Hesabım" dan ilerleyerek Profil Yönetim<br>lidir.                                                                    |
| Not: Öğrenci ilk girişte şifresi Öğ<br>sayfasından şifresini değiştirmel<br>Profil Yönetimi » Kullanıcı Profil<br>Regism Profil Bigilerini Düzenle  | grenci numarasıdır. Kullanıcı "Benim Hesabım" dan ilerleyerek Profil Yönetim<br>lidir.                                                                    |
| Not: Öğrenci ilk girişte şifresi Öğ<br>sayfasından şifresini değiştirmel<br>Profil Yönetimi » Kullanıc Profil<br>@ Eğısm Profil @ Biglerini Düzenle | grenci numarasıdır. Kullanıcı "Benim Hesabım" dan ilerleyerek Profil Yönetim<br>lidir.                                                                    |
| Not: Öğrenci ilk girişte şifresi Öğ<br>sayfasından şifresini değiştirmel<br>Profil Yönetimi » Kullanıc Profil<br>I Egum Profil Biglerini Düzenle    | grenci numarasıdır. Kullanıcı "Benim Hesabım" dan ilerleyerek Profil Yönetim lidir.      FPorta:    Parola:    Parola:    Parola:    Parola:      Parola: |
| Not: Öğrenci ilk girişte şifresi Öş<br>sayfasından şifresini değiştirmel                                                                            | grenci numarasıdır. Kullanıcı "Benim Hesabım" dan ilerleyerek Profil Yönetim<br>lidir.                                                                    |
| Not: Öğrenci ilk girişte şifresi Öğ   sayfasından şifresini değiştirmel   Profil Yönetimi * Kulanıcı Profil    Egrun Profil Bilgierini Dizenle      | grenci numarasıdır. Kullanıcı "Benim Hesabım" dan ilerleyerek Profil Yönetim<br>lidir.                                                                    |
| Not: Öğrenci ilk girişte şifresi Öş   sayfasından şifresini değiştirmel     Profil Yönetimi * Kulanıcı Profil                                       | grenci numarasıdır. Kullanıcı "Benim Hesabım" dan ilerleyerek Profil Yönetim<br>lidir.                                                                    |
| Not: Öğrenci ilk girişte şifresi Öğ   sayfasından şifresini değiştirmel     Profil Yönetimi > Kullanıcı Profil                                      | grenci numarasıdır. Kullanıcı "Benim Hesabım" dan ilerleyerek Profil Yönetim<br>lidir.                                                                    |

Eğitime Başla" seçilerek "Eğitimlerim" ve "Sanal Sınıflarım" sekmelerine yönlendirme sağlanır.

|                                           | Eğitimlerim Sanal Sınıflarım |                                   |
|-------------------------------------------|------------------------------|-----------------------------------|
| Kariyer.net Büyük Veri Analitiği          |                              | ● Eğitim Süreci ► Eğitime Katıl > |
| 2022-Güz Dönemi Cezeri Yapay Zekâya Giriş |                              |                                   |
| 2 2022-Güz Dönemi                         |                              | Eğitim Süreci     Eğitime Katıl > |

MILLI TEKNOLOJI RKRDEMISI

**Eğitimlerim:** Aktif devam eden dersinizin geçmiş kayıtlarını ve dokümanlarını hafta hafta olacak şekilde görüntüleyebilirsiniz.

Sanal Sınıflarım: Sanal Sınıf yönlendirmesi ile dersinize gününde ve saatinde ulaşabilirsiniz.

| And a sisteme kayiti e<br>posta adresinize des<br>bağlantı linki aşağıda<br>gib gönderilecektir.                                                                                                    | Dersiniz oluşturulduğu                                                                                                    |  |
|----------------------------------------------------------------------------------------------------|----------------------------------------------------------------------------------------------------|--|
| MTH 101     MIT Benologi Akademisi «letisim @militeknologiakademisi.gov.r»   Brit: Mill Benologi Akademisi «letisim @militeknologiakademisi.gov.r»   Brit: Mill Benologi Akademisi «letisim @militeknologiakademisi.gov.r»   Brit: Mill Benologi Akademisi «letisim @militeknologiakademisi.gov.r»   Brit: Mill Benologi Akademisi «letisim @militeknologiakademisi.gov.r»   Brit: Mill Benologi Akademisi «letisim @militeknologiakademisi.gov.r»   Brit: Mill Benologi Akademisi «letisim @militeknologiakademisi.gov.r»   Brit: Mill Benologi Akademisi «letisim @militeknologiakademisi.gov.r»   Brit: Mill Benologi Akademisi «letisim @militeknologiakademisi.gov.r»   Brit: Mill Benologi Akademisi «letisim @militeknologiakademisi.gov.r»   Brit: Mill Benologi Akademisi «letisim @militeknologiakademisi.gov.r»   Brit: Mill Benologi Akademisi «letisim @militeknologiakademisi.gov.r»   Brit: Mill Benologi Akademisi   Brit: Mill Benologi Akademisi   Brit: Mill Benologi Akademisi   Brit: Mill Benologi Akademisi   Brit: Mill Benologi Akademisi   Brit: Mill Benologi Akademisi   Brit: Mill Benologi Akademisi   Brit: Mill Benologi Akademisi   Brit: Mill Benologi Akademisi   Brit: Mill Benologi Akademisi   Brit: Mill Benologi Akademisi   Brit: Mill Benologi Akademisi   Brit: Mill Benologi Benologi Batamisi   Brit: Mill Benologi Batamisi   Brit: Mill Benologi Batamisi   Brit: Mill Benologi Batamisi   Brit: Mill Benologi Batamisi   Brit: Mill Benologi Batamisi   Brit: Mill Benologi | anda sisteme kayıtlı e<br>posta adresinize ders<br>bağlantı linki aşağıdaki<br>gibi gönderilecektir.                                                                                                    |  |
| Categonaten götter                                                                                                    | MTH 101         Milli Teknoloji Akademisi <iletisim@milliteknolojiakademisi.gov.tr>         Budin 1442         Geresi: Milli Teknoloji Akademisi <iletisim@milliteknolojiakademisi.gov.tr>:         Emili: 103.2023 (Çer) 1447 - 15:17         Veri:         Xabul et       ? Belirsiz         Yeni saat teklif et</iletisim@milliteknolojiakademisi.gov.tr></iletisim@milliteknolojiakademisi.gov.tr> |  |
| Sayin         MTH 101 başlıklı toplantıya davet edildiniz.         Toplantı Detayları:         Toplantury Düzenleyen: Milli Teknoloji Akademisi         Toplantı D: 2089c2b0-dda6-459c-9db3-8716d0cf7d5c         Toplantı Zamanı: 01.03 2023 14:47 (+03.00) Europe/Istanbul         Toplantı Süresi: 00.30]                                                                                                    | Çakışmaları göster                                                                                                    |  |
| Toplantya Kati                                                                                                    | Sci y III<br>MTH 101 başlıklı toplantıya davet edildiniz.<br>Toplantı Detayları:<br>Toplantıyı Düzenleyen: Millî Teknoloji Akademisi<br>Toplantı ID: 2d89c2b0-dda6-459c-9db3-8716d0cf7d5c<br>Toplantı Zamanı: 01.03.2023 14:47 (+03.00) Europe/Istanbul<br>Toplantı Süresi: 00:30]                                                                                                    |  |
| Aşağıda yer alan davet linkini kopyalayıp tarayıcınızın adres çubuğuna yapıştırarak konferansa<br>katılabilirsiniz.<br><u>https://ss.milliteknolojiakademisi.gov.tr/join/2889c2b0-dda6-459c-9db3-8716d0cf7d5c/GSW36CT1</u><br>Toplantı saatinden önce konferansa katılım sağlanamamakta olup, konferans saatinden 5 dakika                                                                                                    | Toplantiya Keti<br>Aşağıda yer alan davet linkini kopyalayip tarayıcınızın adres çubuğuna yapıştırarak konferansa<br>katilabilirsiniz.<br>https://ss.milliteknolojiakademisi.gov.tr/join/2d89c2b0-dda6-459c-9db3-8716d0cf7d5c/GSW36CTI<br>Toplanti saatinden önce konferansa katılım sağlanamamakta olup, konferans saatinden 5 dakika                                                                 |  |